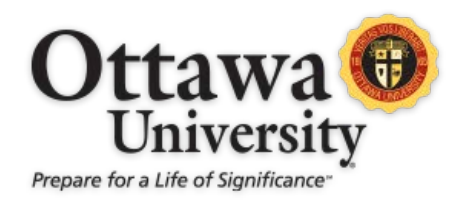

## INSTRUCTIONAL DESIGN & ACADEMIC TECHNOLOGY

## **ULTRA RICH TEXT EDITOR: TABLES IN ULTRA**

With the November 2021 release of Blackboard, tables may be created in Ultra course documents and announcements. In an Ultra-enabled Blackboard course, open an announcement or document to begin.

1. Click the Create or edit table button:

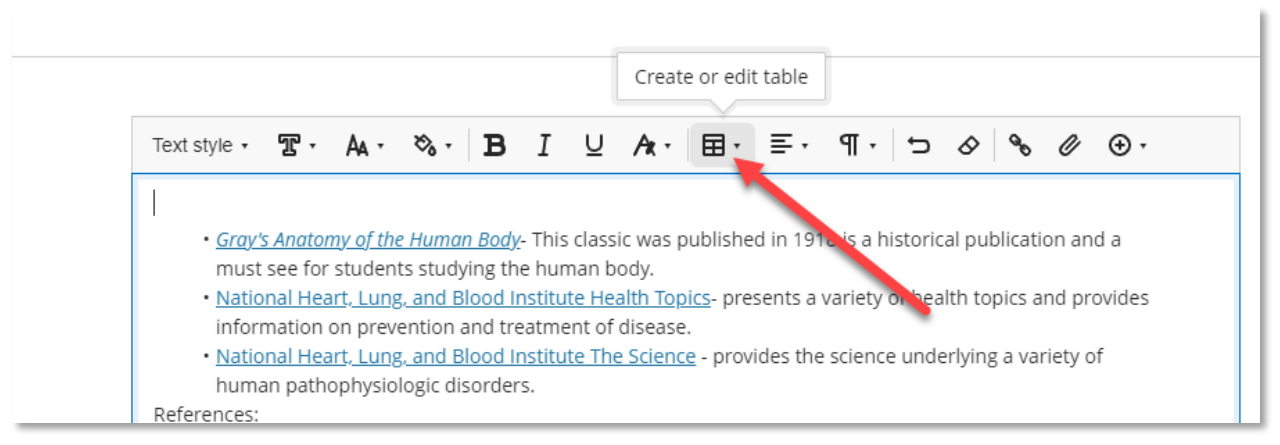

2. Click the grid to create a right-sized table, or click Insert Table for more options:

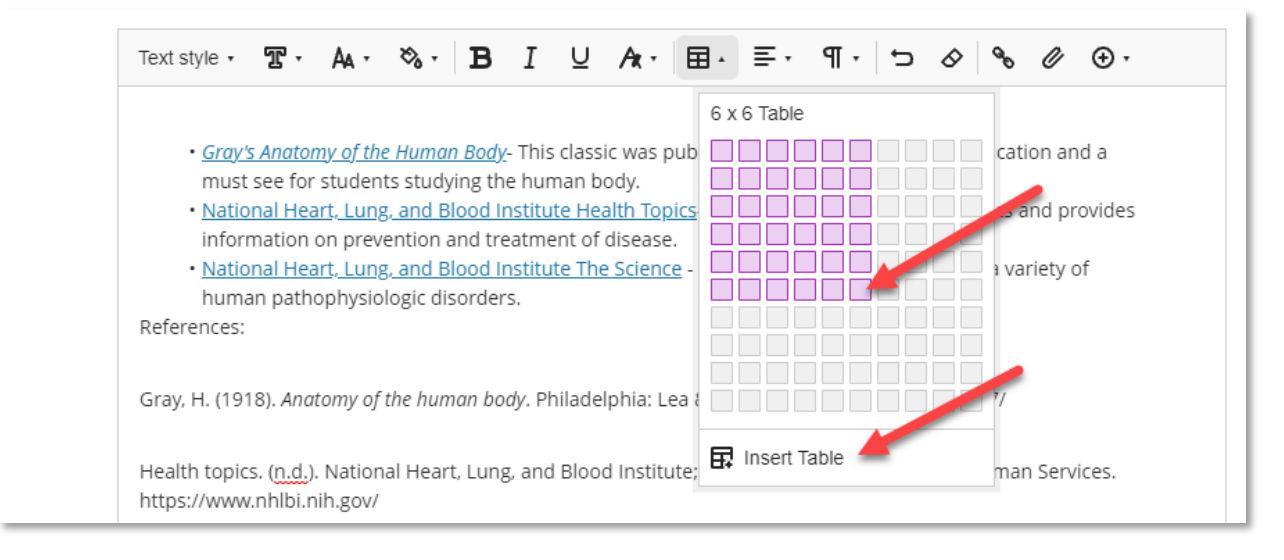

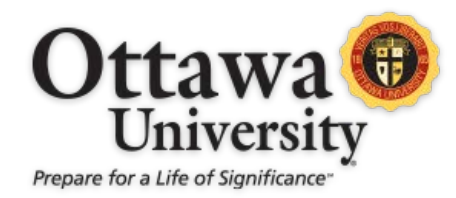

## INSTRUCTIONAL DESIGN & ACADEMIC TECHNOLOGY

3. The table will appear in the document after clicking the grid, or after clicking **Insert**.

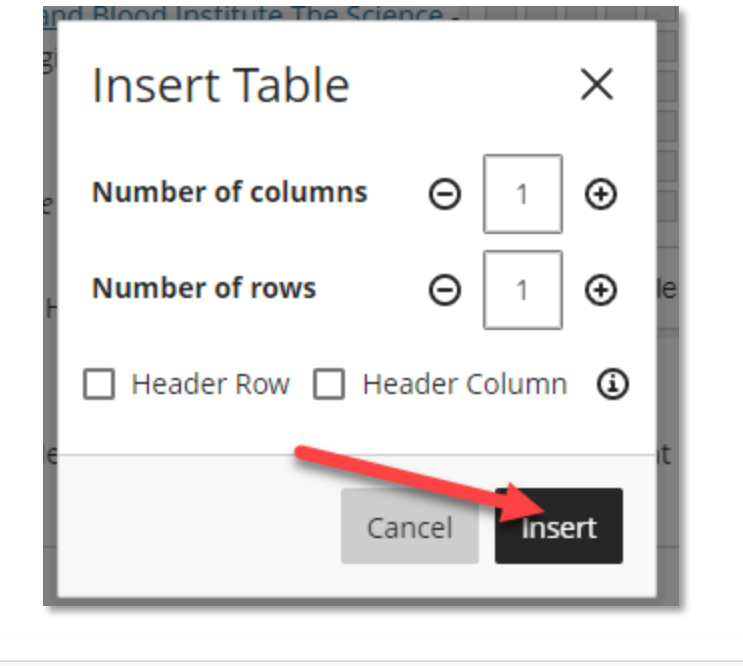